## Rice On-the Hub

Error: There are no products available for purchase at this time.

**Step 1:** Log on to Rice On-the Hub: <u>https://rice.onthehub.com/WebStore/Security/Signin.aspx</u>?

Error: There are no products available for purchase at this time.

|                                                                                                    | Home   Your Account/Orders   🐺 Shopping Cart   Help<br>Welcome Sign Out   English   📟                                                          |
|----------------------------------------------------------------------------------------------------|----------------------------------------------------------------------------------------------------|
| <b>RICE</b>                                                                                                    |                                                                                                    |
| Product Search                                                                                                    | Q                                                                                                    |
| Rice Purchasing cards are not acc<br>If you need to make a purchase using your Rice Univer<br>with Softchoice to get the appropr<br>Dave Tor<br>(312) 655-<br>Dave.tomke@soft | cepted for these purchases.<br>sity purchasing card, please contact Dave Tomke<br>iate pricing level. Thank you.<br>nke<br>9162<br>tchoice.com |
| For technical support pleas                                                                                                    | e call 1-888-396-1447                                                                                                    |
| There are no products available                                                                                                    | for purchase at this time.                                                                                                    |

Step 2: Select Your Account/Orders > Your Eligibility

|                                                        | Home   Your Account/Orders   🐺 shopping Cart   Help<br>Welcome animptomerice.cda Jigh Out   English   🗮 |
|--------------------------------------------------------|----------------------------------------------------------------------------------------------------|
| <b>WRICE</b>                                           |                                                                                                    |
| Product Search                                         | ٩                                                                                                    |
| Account Management                                     |                                                                                                    |
| Account Details<br>Your Eligibility<br>Change Password |                                                                                                    |
| Order History                                          |                                                                                                    |
| You have not placed any orders.                        |                                                                                                    |

## Step 3: Select: Renew Eligibility

| Product Search                                                |                                                                                                    | Q |
|---------------------------------------------------------------|----------------------------------------------------------------------------------------------------|---|
| Your Eligibilit                                               | У                                                                                                    |   |
| You are a memb                                                | per of (or have requested membership in) the following groups:                                                         |   |
| Organization:<br>User Groups:<br>Verification Meth<br>Status: | Rice University<br><b>Staff</b><br>nod: Organization issued email address<br>Expired (2013-08-15)<br>Renew Eligibility |   |
| Request additi                                                | onal eligibility                                                                                                    |   |
| 🌰 Continue Shop                                               | ping 🚨 Your Account/Orders                                                                                             |   |

Error: There are no products available for purchase at this time.

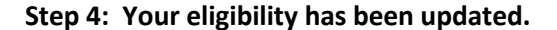

| Your Eligibility      |                                                                                                    |  |  |  |
|-----------------------|----------------------------------------------------------------------------------------------------|--|--|--|
| You are a member of ( | or have requested membership in) the following groups:                                                                                                    |  |  |  |
| Organization:         | Rice University                                                                                                    |  |  |  |
| User Groups:          | Staff                                                                                                    |  |  |  |
| Verification Method:  | Organization issued email address                                                                                                    |  |  |  |
| Status:               | Unverified (Expires 2015-06-09)                                                                                                    |  |  |  |
|                       | An email has been sent to <b>diane.yee@rice.edu</b> with the subject <b>"Email</b><br><b>address confirmation"</b> to confirm the email address. Please follow the<br>instructions in the email. If you do not receive it within an hour, please ensure<br>your email program is configured to allow emails from <b>kivuto.com</b> . Click below<br>and we will resend the confirmation email.<br><b>Resend Confirmation Email</b> |  |  |  |

## Step 5: Check your email | Click on the link to complete the verification of your email address.

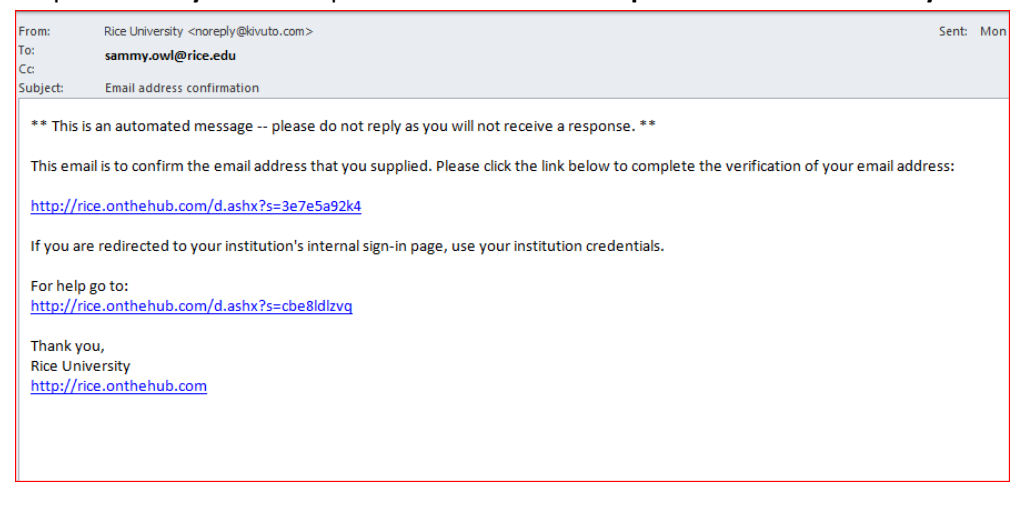

Step 6: Your email address has been successfully verified. Log out.

Rice Purchasing cards are not accepted for these purchases. If you need to make a purchase using your Rice University purchasing card, please contact Dave Tomke with Softchoice to get the appropriate pricing level. Thank you.

> Dave Tomke (312) 655-9162 Dave.tomke@softchoice.com

For technical support please call 1-888-396-1447

O Your email address has been successfully verified.

Step 7: Log on to Rice On-the Hub to see products available.